## การเรียกรายงานตรวจสอบ ประกันสังคม ที่สำหรับตรวจสอบเป็นยอดรวมแต่ละเดือน

ในทุกเดือนจะต้องนำส่งขอดเงิน สปส.1-10 ทุกเดือนให้กับประกันสังคม ดังนั้น เพื่อเป็นการตรวจสอบว่าขอดเงินปัจจุบันโปรแกรม ตรงกับที่เคยนำส่งหรือไม่ แนะนำให้ตรวจสอบจาก "รายงานแสดงขอดรวมแบบรายการ สปส.1-10 แต่ละเดือน" ตามเมนูดังนี้

เลือกหน้าจอ ระบบเงินเดือน -> เลือกหน้าจอ ผลคำนวณเงินเดือน -> เลือก เมนูรายงาน -> เลือก รายงานส่งประกันสังคม
 (ฉบับที่ 2 ฉว.22/12/2546) -> เลือก รายงานแสดงขอดรวมแบบรายการ สปส.1-10 แต่ละเดือน

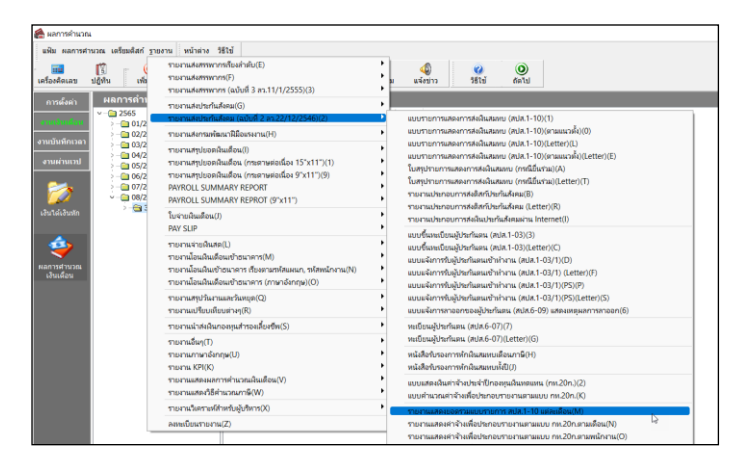

ระบุวันที่ง่าย ถึง วันที่ง่าย ของงวดล่าสุดที่กำนวณไว้ เช่น กำนวณเงินเดือนไว้ล่าสุด เดือน ส.ก. 2565 ตั้งงวดเงินเดือนใน เดือน ส.ก. 2565 กำหนดวันที่ง่ายเป็น 30/08/2565 ดังนั้น แนะนำให้เรียกรายงานโดยระบุ ตั้งแต่วันที่ 30/08/2565 ถึง 30/08/2565 ตามรูป ดังนี้

| 🙈 ผลการคำนวณ                                           |                                | ]                                                                      |     |
|--------------------------------------------------------|--------------------------------|------------------------------------------------------------------------|-----|
| แฟ้ม ผลการศำนวณ เตรียมดิสก์ <u>ร</u> ายงาน หน้าต่าง    | วิธีใช้                        |                                                                        |     |
| - 🗰 🎼 🧿 🎯<br>เครื่องคิดเลข ปฏิทิน เพิ่มเติม แก้ไข      |                                | (ลือกวันที่วันที่ผลการคำนวณเงินเดือนที่ต้องการพิมพ์ —                  | o x |
| <br>การตั้งค่า ผลการดำนวณ                              |                                | แพ้ม แก้ไข หน้าต่าง วิธีใช้ 🥝 🧰 🗓                                      |     |
| ອານເອີນເຕີລນ. ັ ~ີ 2565<br>ວ່ານເອີນເຕີລນ. ັ >ີ 01/2565 | รหัสแผนก ช็อแผนก<br>🗀01 บริหาร | <ul> <li>พงหมด</li> <li>ข่างวันที่วันที่ผลการศานวณเงินเดือน</li> </ul> |     |
| งานบันทึกเวลา > ີ 02/2565<br>> ີ 03/2565               |                                | ตั้งแต่ 31/08/2565 🎁 ปีนี้ ปีก่อน                                      |     |
| งานผ่านเวป<br>> 05/2565                                |                                | ถึง <u>31/08/2565</u> เดือนนี่ เดือนกอน                                |     |
| 07/2565                                                |                                | 🗸 บันทึก 🗙 บกเล็ก                                                      |     |
| เงินได้เงินหัก<br>>∰ 31/08/2565                        |                                |                                                                        |     |
| A.                                                     |                                |                                                                        |     |
|                                                        |                                |                                                                        |     |
| ผลการตานรณ<br>เงินเดือน                                |                                |                                                                        |     |

- 🕨 รายงานจะแสดงข้อมูลเรียงตามเดือน ซึ่งจะมี
  - จำนวนคน
  - ค่าจ้างที่จ่ายจริง
  - เงินสมทบผู้ประกันตน

โดยแนะนำให้นำรายการแต่ละเดือน แล้วนำไปตรวจสอบกับ ประกันสังคม ที่ได้นำส่งให้กับสำนักงานประกันสังคมไว้ เพื่อดูว่าตอนนี้ ยอดเงินในโปรแกรม กับ ยอดเงินที่เคยนำส่งไว้ เท่ากันหรือไม่

| ฟรันที่ 31/08/2565 ถึงวันที่ 31/08/2565 หน้ |         |                    |                     |  |
|---------------------------------------------|---------|--------------------|---------------------|--|
| เดือน                                       | จำนวนคน | ค่าจ้างที่จ่ายจริง | เงินสมทบผู้ประกันตน |  |
| มกราคม                                      | 3       | 65,000.00          | 2,25                |  |
| กุมภาพันธ์                                  | 3       | 65,000.00          | 2,250               |  |
| มีนาคม                                      | 3       | 65,000.00          | 2,250               |  |
| เมษายน                                      | 3       | 65,000.00          | 2,250               |  |
| พฤษภาคม                                     | 3       | 65,000.00          | 2,25                |  |
| มิถุนายน                                    | 4       | 119,616.67         | 3,00                |  |
| กรกฎาคม                                     | 4       | 119,166.67         | 3,00                |  |
| สิงหาคม                                     | 3       | 109,500.00         | 2,250               |  |
| กันยายน                                     |         |                    |                     |  |
| ศุลาคม                                      |         |                    |                     |  |
| พฤสจิกายน                                   |         |                    |                     |  |
| ธันวาคม                                     |         |                    |                     |  |

- 🕨 หากพบว่าเท่ากันแล้ว แสดงว่าตอนนี้ข้อมูลท่านถูกต้อง ถ้าเรียกรายงาน กท.20ก สิ้นปีจะตรงกันแน่นอน
- 🕨 แต่หากพบว่าขอคเงินส่งประกันสังคมเดือนใคแสดงไม่ตรงกัน แนะนำแก้ไขตามคู่มือฉบับนี้ : <u>https://shorturl.asia/6Izxd</u>